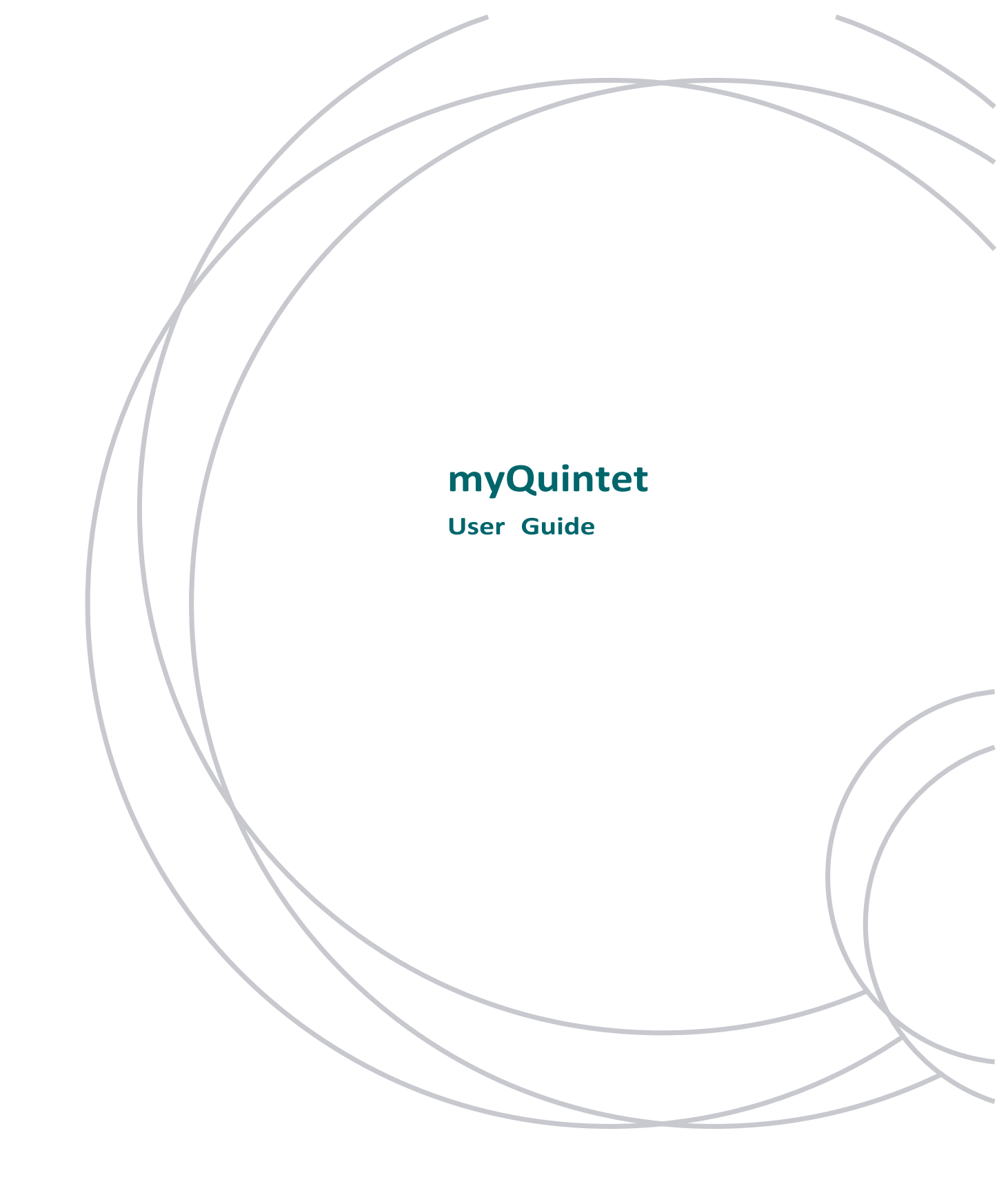

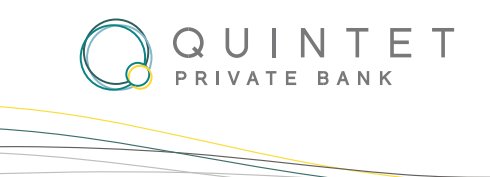

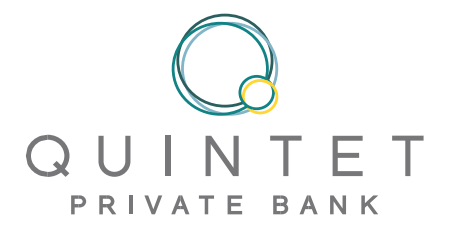

# **Table of contents**

| Welcome to your myQuintet                                       | 3  |
|-----------------------------------------------------------------|----|
| How to log in to myQuintet                                      | 4  |
| Explore the following features from your homepage               | 5  |
| <u>View your portfolio</u>                                      | 6  |
| Portfolio dashboard                                             | 7  |
| Portfolio positions                                             | 8  |
| Portfolio positions - Customize your column display             | 9  |
| Portfolio positions - Exploring Open, All, and Closed Positions | 11 |
| <u>Portfolio – How to generate a report</u>                     | 12 |
| <u>Portfolio – Create folders</u>                               | 13 |
| Portfolio transaction                                           | 15 |
| <u>Documents</u>                                                | 16 |
| Secure messaging                                                | 17 |
| <u>Client center - Change settings - Contact Us</u>             | 19 |

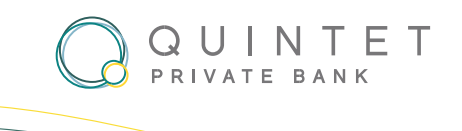

## Welcome to your myQuintet eBanking space

#### INTRODUCING MYQUINTET: ELEVATE YOUR INVESTMENT MONITORING EXPERIENCE

Discover the myQuintet platform, that seamlessly enables you to efficiently monitor your portfolio. With its features and user-friendly interface, myQuintet empowers you to stay informed and make informed decisions with ease. Here's what myQuintet has to offer:

- **Comprehensive portfolio view:** Gain valuable insights into your portfolio valuations, asset classes, positions, and recent transactions. Stay up to date with the latest myQuintet news and receive timely updates.
- **Customized reporting preferences:** Tailor your reporting preferences to your needs. With myQuintet, you can effortlessly amalgamate portfolios for a comprehensive performance review, providing you with a holistic view of your investments.
- Access to essential documents: Retrieve and peruse significant documents with ease. myQuintet allows you to view and print valuations, performance data, and other essential documents.
- Secure communication with your adviser: Collaborate securely with your dedicated MyQuintet Adviser using the integrated messaging system. Stay connected, ask questions, and receive personalized guidance, all within a secure environment.
- **Markets:** Our platform provides real-time market news updates to help you stay informed about the latest financial trends and opportunities.
- **News:** Access the latest news directly through our platform to stay updated on key financial and economic developments.

With myQuintet, you can have complete command over your investments, closely monitor your portfolio, and engage in effective collaboration with your trusted Private Banker. Elevate your investment experience today.

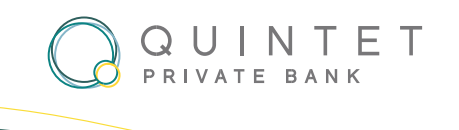

## HOW TO LOG IN TO MYQUINTET ?

We understand the importance of a seamless connection experience.

That's why we offer you the flexibility to choose between two convenient options: QR-Code or Smartcard. Select the method that suits your preferences and enjoy a hassle-free connection to your personal area. To log in into our system, please go to the URL: <u>https://www.myquintet.lu/</u>

| Welcome |                             | English | ~ |
|---------|-----------------------------|---------|---|
|         | Please select your login me | ethod   |   |
|         | Smart Card                  |         |   |
| ! 器: ·  | QR-Code                     |         |   |

If you choose to log in with the QR Code, then click on and the, QR Code will appear on the screen. You must scan it with myQuintet QR Code application to authenticate yourself.

An explanatory video is available on our website. <u>Click here</u> to access the dedicated page and get help registering your smartphone in our MyQuintet QR Code application, if you haven't done so yet.

If you choose to log in with your smartcard, then click on Smart Card and the enter the login credentials.

<u>Click here</u> to access the page containing instructional procedures which you will find below the explanatory video.

Please enter your PIN code directly. We advise against copying and pasting it from your email to avoid adding any unwanted spaces or characters.

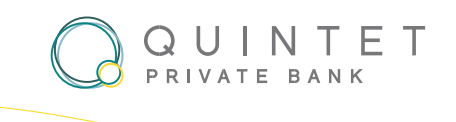

### EXPLORE THE FOLLOWING FEATURES FROM YOUR HOMEPAGE

- 1. **Proactive notifications**: Stay in the loop with updates on any activity within your portfolios. Our notification icon, located in the top right corner, keeps you informed of important events.
- 2. **Streamlined navigation**: Access all menus easily with a single click using our intuitive horizontal navigation bar.
- 3. Stay updated: Stay informed with the latest news published online by Quintet Luxembourg.
- 4. **Portfolio visibility**: Have a comprehensive view of your portfolio(s) with just a few clicks.
- 5. **Document exploration**: Easily access and explore your important documents in one centralized location. View and retrieve essential reports, statements and other relevant documents.
- 6. Market information: Stay on top of market developments with our comprehensive market information.

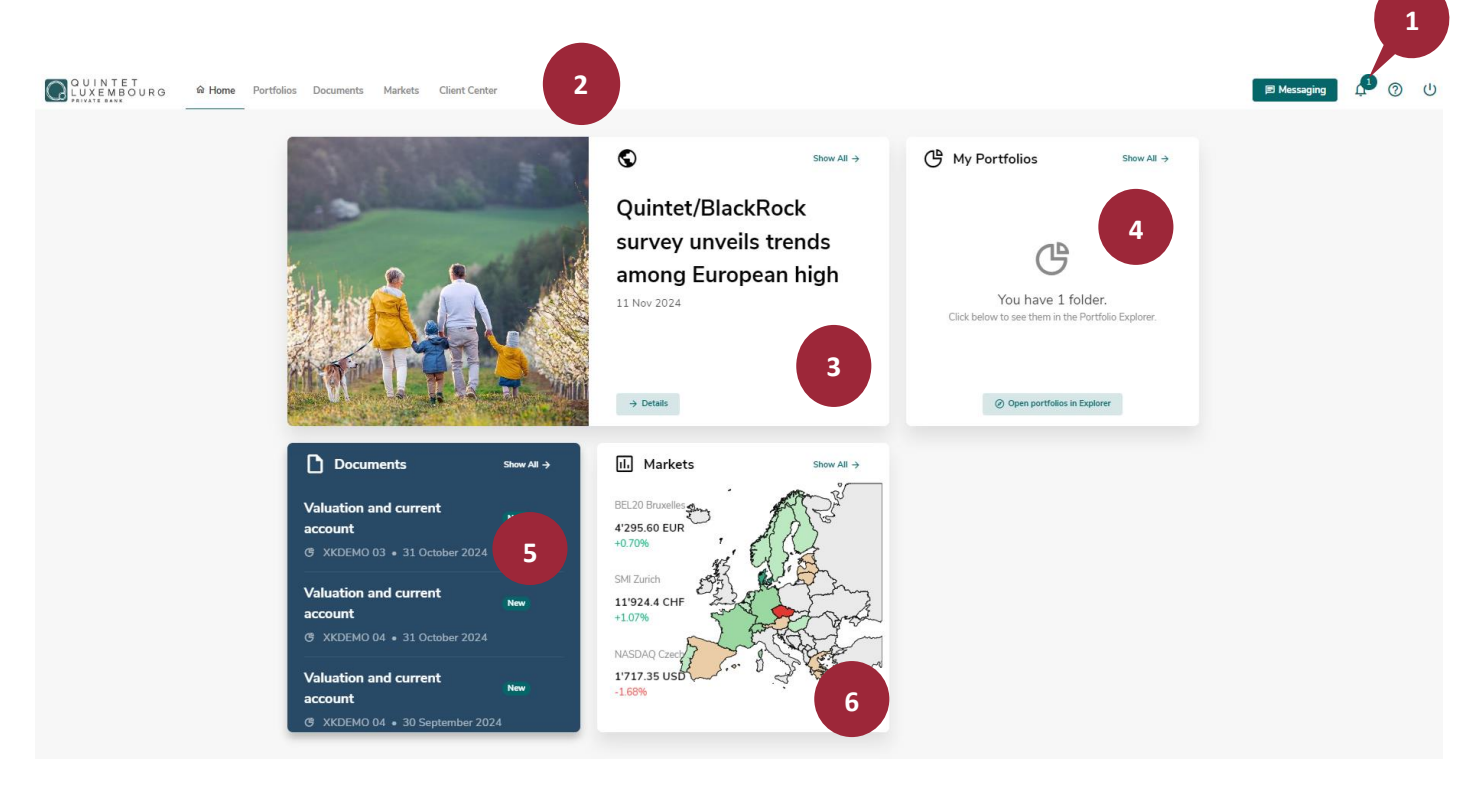

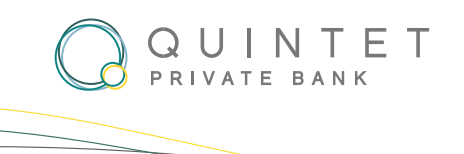

### **VIEW YOUR PORTFOLIOS**

How to access and explore your portfolios.

- 1. Main menu: Access your portfolios by simply clicking on the « Portfolios ».
- 2. Consolidate for clarity: Simplify your portfolio management by consolidating multiple portfolios. By ticking the box next to « consolidate », you can obtain a comprehensive overview that combines the performance and details of all selected portfolios.
- **3. Comprehensive overview**: Gain insights into the evolution of your portfolios by clicking on the corresponding line.

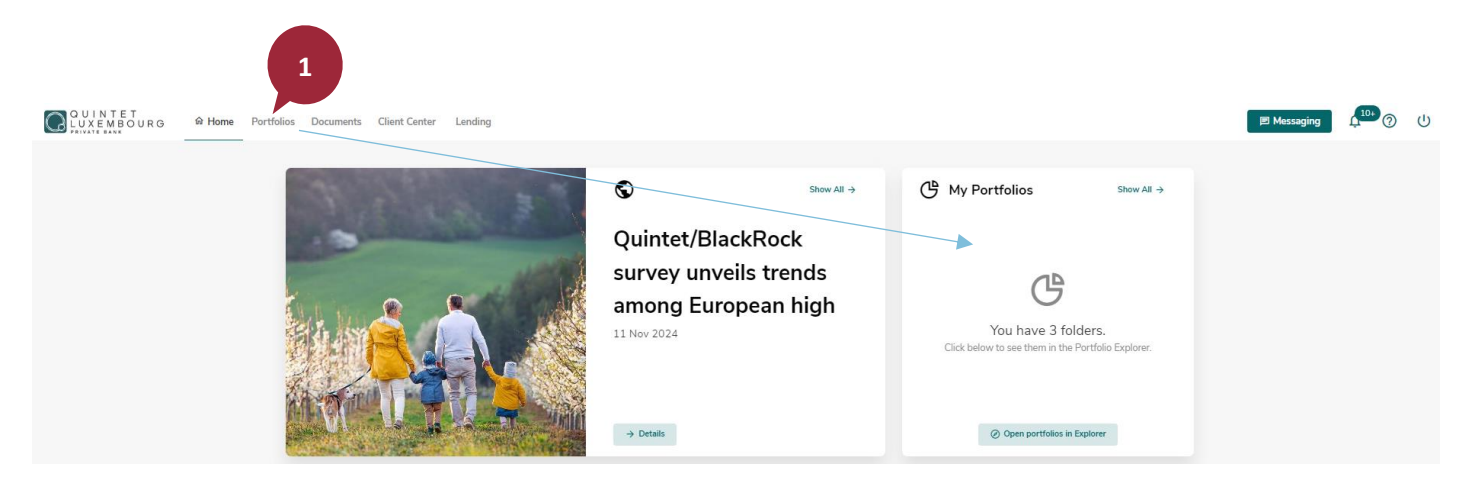

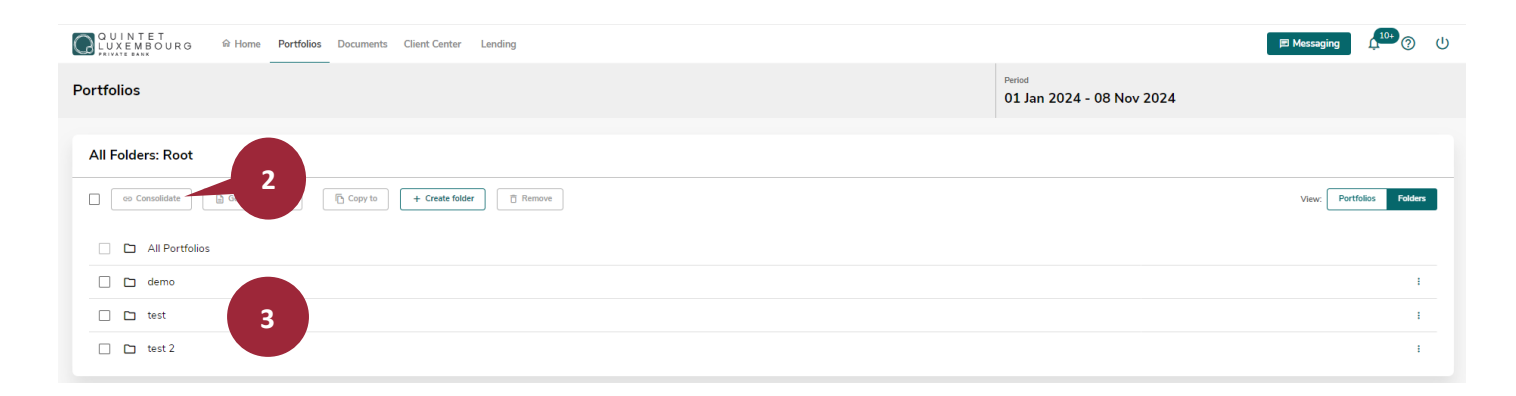

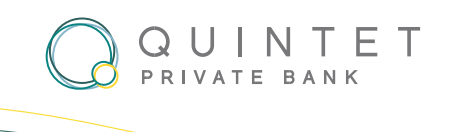

#### **PORTFOLIO DASHBOARD**

Improve how you manage your portfolio using the advanced portfolio dashboard.

- **1. Portfolio evolution**: Gain insights into the evolution of asset allocation, investments, and overall portfolio growth.
- 2. Performance: Our dashboard provides a clear overview of key performance metrics.
- 3. Breakdown by asset class: Obtain a detailed breakdown of your portfolio's asset allocation by asset class.

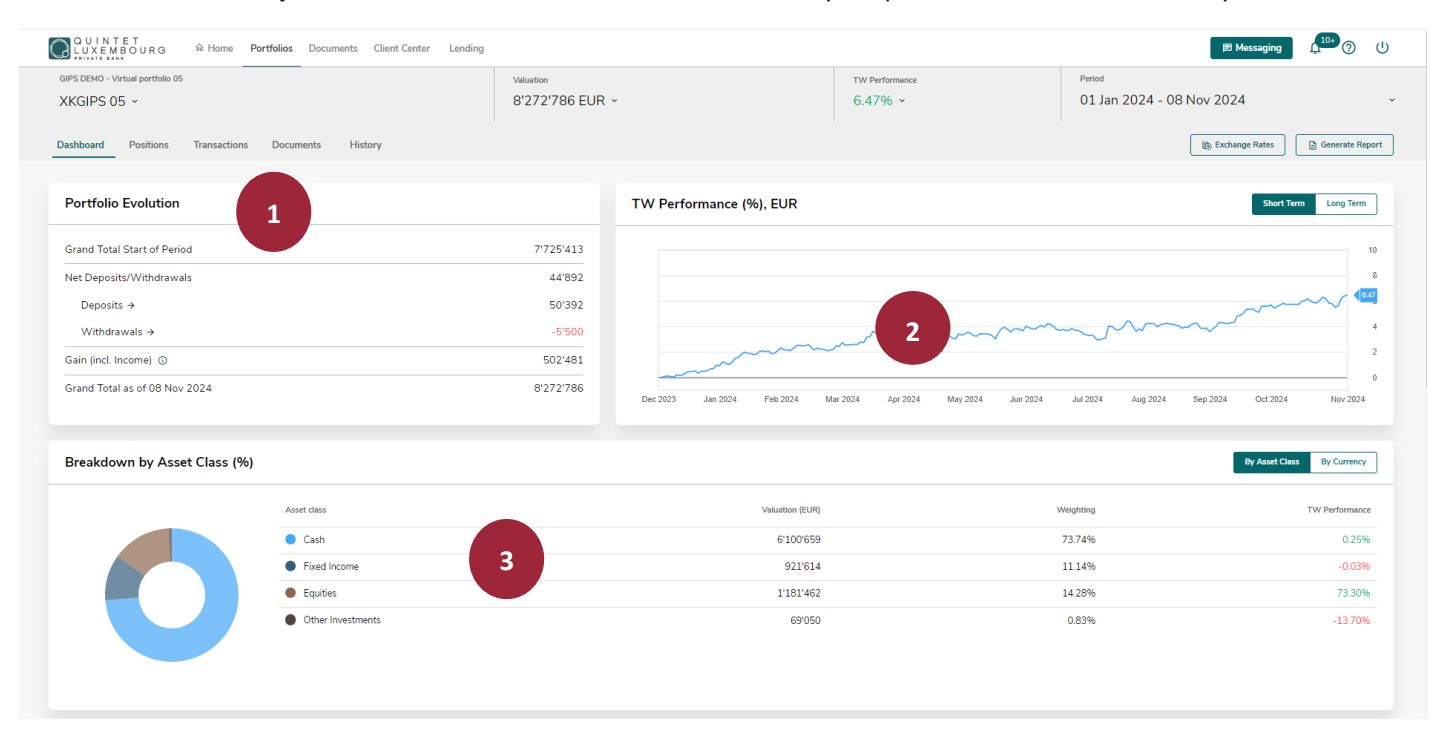

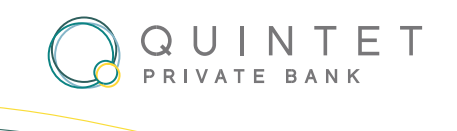

#### **PORTFOLIO POSITIONS**

Use our portfolio analysis tools to optimise your portfolio management and gain valuable insights.

- 1. Detailed breakdown: Explore the detailed breakdown of your portfolio by asset class and currency by clicking on the "Positions" section.
- 2. Generate a PDF report: Click on "Generate Report" to create the report in PDF format.
- **3.** In-depth analysis: Go deeper into specific positions within your portfolio for more detailed information. Click on any cell in the positions table or click on the "+" icon to expand and access additional insights.
- 4. Export an Excel report: Select "Export to Excel" to retrieve your data in table format for further analysis.
- 5. Advice: If you wish to obtain a transaction advice, select the desired line and click on the advice icon to download it.

| LUXEMBOURG @ Home             | Portfolios I  | Documents CI | ient Center I | Lending                   |                   |                           |                            |                  |                         | 🗩 Mess        | aging               |
|-------------------------------|---------------|--------------|---------------|---------------------------|-------------------|---------------------------|----------------------------|------------------|-------------------------|---------------|---------------------|
| Virtual portfolio 05<br>1 5 ~ |               |              |               | Valuation<br>8'272'78     | 6 EUR Y           |                           | TW Performance<br>6.47% ~  |                  | Period<br>01 Jan 2024 - | 08 Nov 2024   |                     |
| shboard Positions Transactio  | ns Documer    | nts History  |               |                           |                   |                           |                            |                  |                         | Exchange F    | Rates 📄 Generate Re |
| - Analysis Grid               |               |              |               |                           |                   |                           |                            |                  | show 2                  | ~             | Settings (          |
| Weighting by Asset clas       | ss and Qu     | otation cu   | rrency (%     | ))                        |                   |                           |                            |                  |                         |               |                     |
|                               | O EUR         | USD          | CHF           | Total                     |                   |                           |                            |                  |                         |               |                     |
| Cash                          | 64.93         | 7.34         | 1.48          | 73.74                     |                   |                           |                            |                  |                         |               |                     |
| Fixed Income $\rightarrow$    | 9.23          | 1.91         |               | 11.14                     |                   |                           |                            |                  |                         |               |                     |
| Equities →                    | 1.97          | 12.31        |               | 14.28                     |                   |                           |                            |                  |                         |               |                     |
| Other Investments             | 0.83          |              |               | 0.83                      |                   |                           |                            |                  |                         |               |                     |
| Total                         | 76.96         | 21.56        | 1.48          | 100.00                    |                   |                           |                            |                  |                         |               |                     |
| + Positions                   |               |              |               |                           |                   |                           |                            |                  |                         | ↓ Export      | to Excel 🔅 Settings |
| Quantity 🗧                    | Description 🗘 |              |               | Currency 👙                | Last Price (QC) 🗯 | Purchase Cost<br>(BC, HP) | Unrealized P&L<br>(BC, HP) | Valua<br>(VC, Er | don<br>hd) ≎            | A :           | Account Number      |
| + Cash (3)                    |               |              |               |                           |                   |                           | c                          | 6'100'           | 659.43                  | 4%            |                     |
| + Fixed Income (9)            |               |              |               |                           |                   |                           | 780'498                    | 921              | 514.18                  | 11.14%        |                     |
| + Equities (9)                |               |              |               |                           |                   |                           | 161'337                    | 1'181'           | 462.45                  | 14.28%        |                     |
| + Other Investments (1)       |               |              |               |                           |                   |                           | 5'790                      | ) 69/            | 050.00                  | 0.83%         |                     |
| DEMO - Virtual portfolio 05   |               |              |               | Valuation                 |                   |                           | TW Performance             |                  | Period                  |               |                     |
| GIPS 05 ×                     |               |              |               | 8'445'528                 | EUR ~             |                           | 8.69% ~                    |                  | 01 Jan 2024 -           | 30 Nov 2024   |                     |
| poard Positions Transactions  | Documents     | History      |               |                           |                   |                           |                            |                  |                         | 👔 Exchange Ra | ites 📄 Generate Rep |
| ack to Positions              |               |              |               |                           |                   |                           |                            |                  |                         |               |                     |
|                               |               |              |               |                           |                   |                           |                            |                  |                         |               |                     |
| ments                         |               |              |               |                           |                   |                           |                            |                  |                         |               |                     |
| RENT ACCOUNT IN EU            | JR            |              |               |                           |                   | Balance: 5'371'15:        | 1.53 Valuation: 5'37       | 1'151.53 EUR     |                         |               |                     |
|                               |               |              |               |                           |                   |                           |                            |                  |                         |               | 👲 Export to Ex      |
| Advices 🗘 Transaction date 💲  |               |              | Amount 💲      | Description 💲             |                   | A                         | ccounting date 💲           | Value date       | Reversal 🔅              |               | Balance             |
| D 11 Jan 2024                 |               |              | -45'520.00    | Pch 500 HEINEKEN          |                   | 1                         | 1 Jan 2024                 | 15 Jan 2024      |                         |               | 5'371'151.5         |
| D 11 Jan 2024                 |               |              | 13'000.00     | Transfert depuis XKGIPS03 |                   | 1                         | 1 Jan 2024                 | 11 Jan 2024      |                         |               | 5'416'671.5         |
|                               |               |              |               |                           |                   |                           |                            |                  |                         |               |                     |

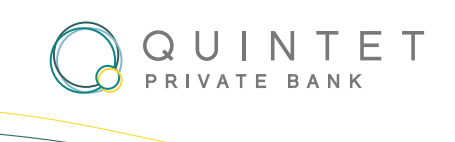

### **PORTFOLIO POSITIONS - Customize Your Column Display**

Follow these simple steps to add or remove information.

1. Once you are in the « Positions view », click on « Settings »option and then select « Configure Columns».

| QUINTET                          |            | _            |                 |                 |               |                |                |          |                |                          | 10+             |
|----------------------------------|------------|--------------|-----------------|-----------------|---------------|----------------|----------------|----------|----------------|--------------------------|-----------------|
| LUXEMBOURG @ Home                | Portfolios | Documents    | Client Center L | ending          |               |                |                |          |                | I Messaging              |                 |
| GIPS DEMO - Virtual portfolio 05 |            |              |                 | Valuation       |               |                | TW Performance |          | Period         |                          |                 |
| XKGIPS 05 ~                      |            |              |                 | 8'272'78        | 6 EUR ¥       |                | 6.47%          |          | 01 Jan 202     | 24 - 08 Nov 2024         |                 |
|                                  |            |              |                 |                 |               |                |                |          |                |                          |                 |
| Dashboard Positions Transaction  | ons Docun  | nents Histor | ry              |                 |               |                |                |          |                | Exchange Rates           | Generate Report |
|                                  |            |              |                 |                 |               |                |                |          |                |                          |                 |
| - Analysis Grid                  |            |              |                 |                 |               |                |                |          | Show Weighting | ا ب ب الله Se            | attings         |
| Weighting by Asset cla           | ss and Q   | uotation c   | urrency (%      | )               |               |                |                |          |                |                          |                 |
|                                  | EUR        | USD          | + CHF           | Total           |               |                |                |          |                |                          |                 |
| Cash                             | 64.93      | 7.34         | 1.48            | 73.74           |               |                |                |          |                |                          |                 |
| Fixed Income →                   | 9.23       | 1.91         |                 | 11.14           |               |                |                |          |                |                          |                 |
| Equities →                       | 1.97       | 12.31        |                 | 14.28           |               |                |                |          |                |                          |                 |
| Other Investments                | 0.83       |              |                 | 0.83            |               |                |                |          |                |                          |                 |
| Total                            | 76.96      | 21.56        | 1.48            | 100.00          |               |                |                |          |                |                          |                 |
|                                  |            |              |                 |                 |               |                |                |          |                |                          |                 |
| - Positions                      |            |              |                 |                 |               |                |                |          |                | Export to Excel          | Settings        |
| Quantity & Decc                  | vintion à  |              | Currency A      | Last Brice (OC) | Purchase Cost | Unrealized P&L | Valuation      | Group    | 0S             | Columns                  |                 |
| Quantity - Desc                  | anpuon -   |              | currency .      | Last Price (QC) | (BC, HP) *    | (BC, HP) *     | (VC, End)      | Group    | Positions      | Open     St Configure co | olumns          |
| + Cash (3)                       |            |              |                 |                 |               | 0              | 6'100'659.43   | 73.74    |                | O All                    |                 |
| + Fixed Income (9)               |            |              |                 |                 |               | 780'498        | 921'614.18     | 11.14    |                | Closed                   | erault          |
| + Equities (9)                   |            |              |                 |                 |               | 161'337        | 1'181'462.45   | 14.28 // |                | Ŭ,                       | _               |
| + Other Investments (1)          |            |              |                 |                 |               | 5'790          | 69'050.00      | 0.83%    |                |                          |                 |
|                                  |            |              |                 |                 |               |                |                |          |                |                          |                 |

- A new pop-up windows will appear. In the window, choose between:
   Displayed columns: This section displays the columns that are currently visible in your web banking interface.
   Available columns: Here, you will find a list of additional columns that can be added to your web banking view.
- 3. If you click on the icon 0 , you will receive information about the selected column.
- 4. Add Columns: To include a column, select the desired option in the Available Columns section and activate it

by toggling the corresponding switch

- 5. **Remove Columns:** To eliminate a displayed column, click on bin icon as shown here
- 6. Click on "Save Changes" to save the modifications.

Ξ

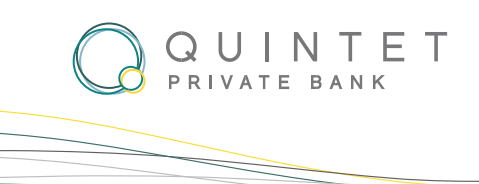

### **PORTFOLIO POSITIONS - Customize Your Column Display**

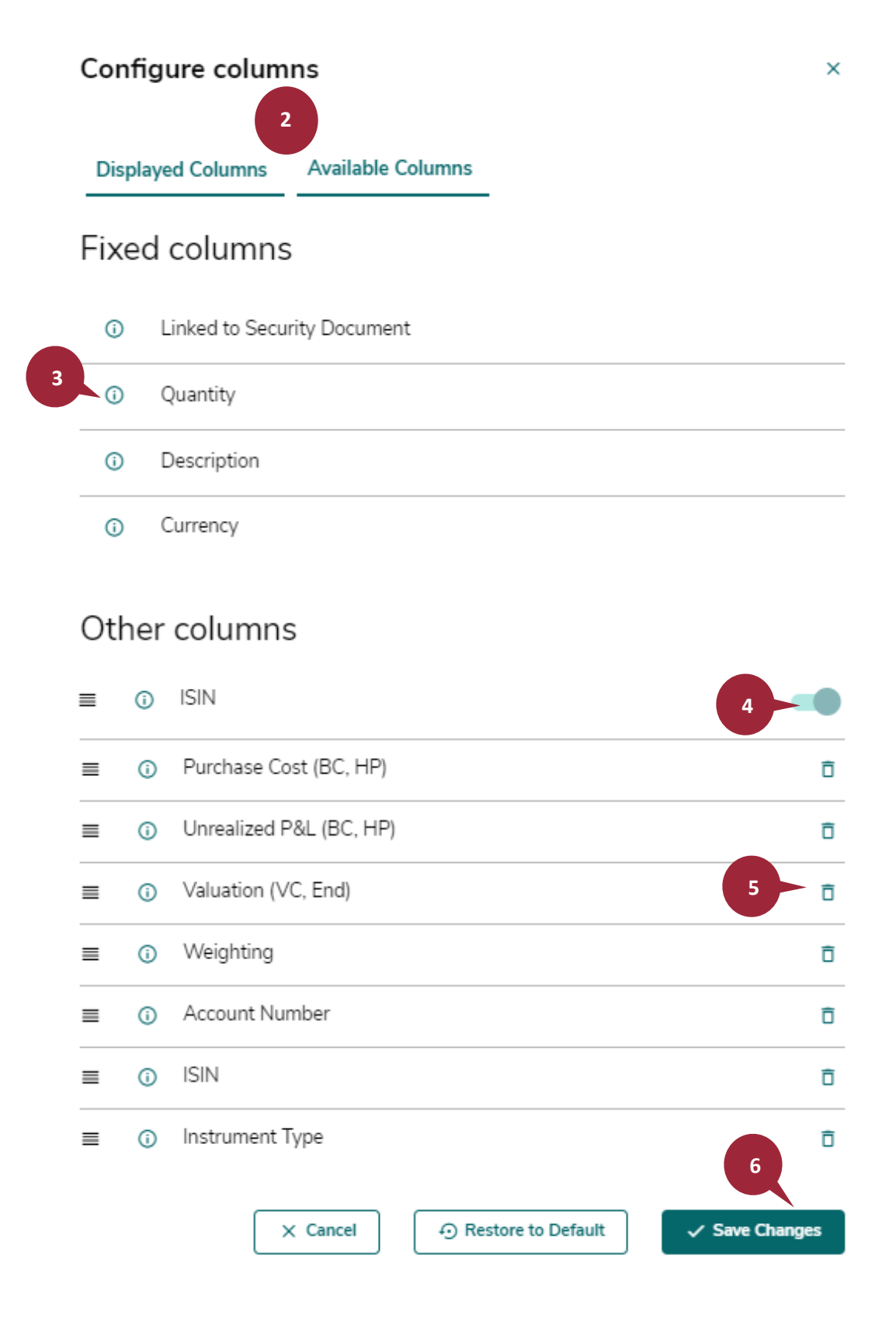

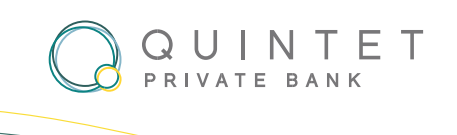

### **PORTFOLIO POSITIONS - Exploring Open, All, and Closed Positions**

In this section, you'll discover three distinct types of positions: open, all, and closed.

- 1. **Open Position**: Is a financial state in which your account has a non-zero balance. This means that you have active funds or pending transactions on that account.
- 2. All Positions: Category encompasses a comprehensive view of your financial accounts. It includes all accounts, whether they have a zero balance, a positive balance, or a negative balance.
- 3. **Closed Positions:** Category represents accounts that have been fully settled or closed, often indicating that there are no active transactions or balances associated with them.

Once you're in the "Positions view" click "Settings" option, and right next to it, you'll discover the "Positions section". By default, it is set to "Open" to display the open positions in your portfolio.

| With For UR 0       0 Home Pertolies Documents Client Center Landing       Valation       Prof       Old An 2024 - 08 Nov 2024         BS DBAO - Vertual portione D6       Watchin       B'272786 EUR -       6.47% -       Old An 2024 - 08 Nov 2024         ethoord       Positions       Transaction       Documents       History       Bit Environment       0 Environment         •       Analysis Grid       •       •       Positions       •       •       Positions       •       •         •       Positions       Currency :       Last Price (QC) :       Purchase Cent :       Understander PML :       Valation :       •       •       •       •       •       •       •       •       •       •       •       •       •       •       •       •       •       •       •       •       •       •       •       •       •       •       •       •       •       •       •       •       •       •       •       •       •       •       •       •       •       •       •       •       •       •       •       •       •       •       •       •       •       •       •       •       •       •       •       •       •                                                                                                    |                                                                         |                 |                |                |           |                        |               |
|----------------------------------------------------------------------------------------------------|-------------------------------------------------------------------------|-----------------|----------------|----------------|-----------|------------------------|---------------|
| PENDE-Virtual portfolio 05<br>KG[PS 05 ·     Valuation<br>B'272'786 EUR ·     TW Performance<br>6.47% ·     Period<br>01 Jan 2024 - 08 Nov 2024       • Analysis Grid     •     •     •     •     •     •     •     •     •     •     •     •     •     •     •     •     •     •     •     •     •     •     •     •     •     •     •     •     •     •     •     •     •     •     •     •     •     •     •     •     •     •     •     •     •     •     •     •     •     •     •     •     •     •     •     •     •     •     •     •     •     •     •     •     •     •     •     •     •     •     •     •     •     •     •     •     •     •     •     •     •     •     •     •     •     •     •     •     •     •     •     •     •     •     •     •     •     •     •     •     •     •     •     •     •     •     •     •     •     •     •     •     •     •     •     •     •     •     •     •     •     <                                                                                                    | OUINTET<br>LUXEMEOURG © Home Portfolios Documents Client Center Lending |                 |                |                |           | 图 Messaging            | <b>1</b> 0+ ⑦ |
| KGIPS 05 -     8'272'786 EUR -     6.47% -     01 Jan 2024 - 08 Nov 2024       abboard     Positions     Transactions     Documents     History       +     Analysis Grid     +     Positions     +       -     Quantify :     Description :     Currency :     Last Price (QC) :     Purchase Cost :     Unrealized PAL :     Valuation :     Valuation :     Positions       +     Cash (3)     -     0     e100's59 43     7374     •     •     0       +     Fixed Income (9)     -     161'337     1181'462.45     1428/w       +     Equilies (9)     161'337     1181'462.45     1428/w                                                                                                    | S DEMO - Virtual portfolio 05                                           | Valuation       |                | TW Performance | Peri      | iod                    |               |
| Positions       Transactions       Documents       History       Image: Decemption in the image: Decemption in the image: Decempt | (GIPS 05 ×                                                              | 8'272'786 EUR ~ |                | 6.47% ~        | 01        | Jan 2024 - 08 Nov 2024 |               |
| +       Analysis Grid         +       Positions            Quantify: Description :         Quantify: Description :                                          | hboard Positions Transactions Documents History                         |                 |                |                |           | Exchange Rates         | Generate      |
| Analysis Grid         + Positions                                                                                                    |                                                                         |                 |                |                |           |                        |               |
| Positions         ↓ Deport to Excel         ↓ Deport to Excel                                                                                                    | + Analysis Grid                                                         |                 |                |                |           |                        |               |
| Positions         Positions         Putrhase Cost<br>(BC, HP)         Unrealized PAL<br>(BC, HP)         Valuation<br>(VC, End)         Weighting<br>(VC, End)         Positions         Oounna         Oounna                                                                                                    |                                                                         |                 |                |                |           |                        |               |
| Quantify:         Description:         Currency:         List Price (QC):         Purchase Cost:<br>(BC, HP)         Unrealized PAL<br>(BC, HP)         Valuation<br>(VC, End)         Positions         Columns           +         Cash (3)         -         -         -         -         -         -         -         -         -         -         -         -         -         -         -         -         -         -         -         -         -         -         -         -         -         -         -         -         -         -         -         -         -         -         -         -         -         -         -         -         -         -         -         -         -         -         -         -         -         -         -         -         -         -         -         -         -         -         -         -         -         -         -         -         -         -         -         -         -         -         -         -         -         -         -         -         -         -         -         -         -         -         -         -         -         -         -         - <t< td=""><td>Positions</td><td></td><td></td><td></td><td></td><td>↓ Export to Excel</td><td>🕸 Setti</td></t<>                                                                                                    | Positions                                                               |                 |                |                |           | ↓ Export to Excel      | 🕸 Setti       |
| IBC, HP1         IVC, IMI         I         I <thi< th="">         I         I</thi<>                                                                                                    | Quantity : Description : Currency :                                     | Last Price (QC) | Unrealized P&L | Valuation      | Weighting | Positions Columns      |               |
| +         Cash (3)         0         61007659.43         73.74         O         All         2 min           +         Fixed Income (9)         780/498         921'61.18         11.14         O         Closed           +         Equities (9)         161'337         1'181'462.45         14.28m           +         Other Investments (1)         5790         69'050.00         0.83%                                                                                                    |                                                                         | (BC, HP)        | (BC, HP)       | (VC, End)      | 1         | Open                   | mns           |
| +         Fixed Income (9)         780'498         921'61418         1114         O Closed           +         Equities (9)         161'337         1'181'462.45         1428mgggggggggggggggggggggggggggggggggggg                                                                                                    | + Cash (3)                                                              |                 | 0              | 6'100'659.43   | 73.74     |                        | ault          |
| +         Equities (9)         161'337         1'181'462.45         14.28 <sub>11</sub> +         Other Investments (1)         57'90         69'050.00         0.83%                                                                                                    | + Fixed Income (9)                                                      |                 | 780'498        | 921'614.18     | 11.14     | O Closed               |               |
| + Other Investments (1) 5790 69'050.00 0.83%                                                                                                    | + Equities (9)                                                          |                 | 161'337        | 1'181'462.45   | 14.28 יטל |                        |               |
|                                                                                                    | + Other Investments (1)                                                 |                 | 5'790          | 69'050.00      | 0.83%     |                        |               |

Create

button

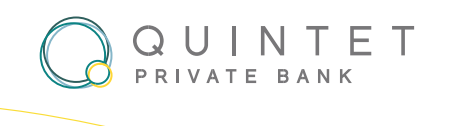

#### **PORTFOLIO – HOW TO GENERATE A REPORT**

Follow these steps to generate a professional document:

- 1. Click on the generate button: Once you have selected the desired portfolio, click on the button to initiate the report generation process.
- 2. **Customize your preferences:** A new window will appear where you can select the Period Choice, Currency, Contents, Language and the Anonymous option.
- 3. Generate your PDF: Once you have finalized your choices, proceed by clicking the positioned at the bottom right corner.
- 4. Access the PDF document: Once the report is generated, click on View Report to view it, and the PDF will be downloaded to your device. To open it, simply click on the file to open. You can now save or print the document as needed for further analysis.

| QUINTET<br>LUXEMBOURG              | os Documents Client Center Lending | 间 Messaging                                                                                | 1 <sup>10+</sup> ⑦ U |
|------------------------------------|------------------------------------|--------------------------------------------------------------------------------------------|----------------------|
| Portfolios                         | _                                  | Period<br>01 Jan 2024 - 08 Nov 2024                                                        |                      |
| All Folders: Root > All Portfolios |                                    |                                                                                            |                      |
| Co Consolidate                     | Copy to + Create folder            | View: Pt                                                                                   | ortfolios Folders    |
| Portfolio 0<br>Mandate 0           | Name 🗧                             | Valuation : Performance Chart Report<br>TW Performance :                                   |                      |
| XKDEMO 03<br>Execution Only        | Mr. Smith                          | 5'539'742 EUR + B Generate Report                                                          | 1                    |
| XKDEMO 04<br>Execution Only        | Mrs. Smith                         | 2'319'554 EUR + Borerate Report                                                            | 1                    |
| XKGIPS 03<br>Execution Only        | GIPS DEMO - Virtual portfolio 03   | 1'116'734 EUR + B Generate Report                                                          | I                    |
| XKGIPS 05<br>Execution Only        | GIPS DEMO - Virtual portfolio 05   | 8'272'786 EUR A Generate Report                                                            | 1                    |
| Martines and And                   | a Decements Chert Lending          | Press.                                                                                     | <b>9</b> 0 0         |
| Portfolios                         |                                    | 71000<br>01 Jan 2024 - 08 Nev 2024                                                         |                      |
| All Folders: Root - All Portfolios |                                    |                                                                                            |                      |
|                                    | Alexan a bear the a                |                                                                                            | -                    |
|                                    | Valuations                         | ×                                                                                          |                      |
| C RODAL DA                         | Current selection                  | Currency Language                                                                          |                      |
| C ROBIO ON Execution Dray          | Period choice                      | Contents                                                                                   |                      |
| C Resident Day                     | Year to Date     One Year          | Valuations Anonymous (Select all) Current accounts Without header                          |                      |
| C Security Day                     | Maximum Period     Custom Period   | Summary of costs and charges Without account description Benchmark* Without account number |                      |
|                                    |                                    | Anonymize movements                                                                        |                      |
|                                    |                                    | ✓ Cirila                                                                                   |                      |
| Test                               |                                    |                                                                                            | :                    |
| Portfolio C<br>Mandate C           | Name 💲                             | Valuation :<br>Performance Chart Report 4                                                  |                      |
| XKDEMO 03<br>Execution Only        | Mr. Smith                          | 5'576'064 EUR 625 %                                                                        | :                    |
| XKGIPS 03<br>Execution Only        | GIPS DEMO - Virtual portfolio 03   | 1'128'710 EUR<br>9.82 %                                                                    | I                    |

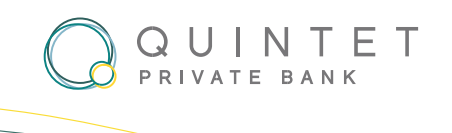

### **PORTFOLIO – CREATE FOLDERS**

Simplify portfolio organization by creating custom folders tailored to your needs.

- 1. Select the « **Portfolios** » option from the menu.
- 2. Once you have accessed the « Portfolios » section, navigate to locate the « Folder » item.
- 3. Click on the « Create a folder » option.
- 4. Fill in the required field labelled « **Folder Name** » with a descriptive name for your folder and proceed by clicking on « **Create Folder** ». The new folder has been successfully created.

| QUINTET<br>LUXENBOURG № Home Portfolios Documents Client Center Lending                                                                                       | 🖻 Messaging 🖉 🕕          |
|----------------------------------------------------------------------------------------------------|--------------------------|
| Portfolios Period 01 Jan                                                                                                    | 2024 - 08 Nov 2024       |
| All Folders: Root                                                                                                    |                          |
| Image: Consolidate     Image: Copy to     Image: Copy to     Image: Copy to       Image: Consolidate     Image: Copy to     Image: Copy to     Image: Copy to | View; Portfolios Folders |
|                                                                                                    |                          |
| demo S                                                                                                    | I                        |
| C test                                                                                                    | i .                      |
| □ <b>□</b> test 2                                                                                                    | ÷                        |

| Manual Street Street Periods December Charlotter Londry |                                                        |                                  |
|---------------------------------------------------------|--------------------------------------------------------|----------------------------------|
| Partfulies                                              |                                                        | New<br>03 Jun 2024 - 08 New 2024 |
| Ad Folders: Root                                        |                                                        |                                  |
| [                                                       |                                                        |                                  |
| D At Particles                                          |                                                        |                                  |
|                                                         |                                                        |                                  |
| 0 <b>0 =</b>                                            | Create a folder in "My folders"                        |                                  |
|                                                         | Folder Name<br>Test<br>X Cancel<br>V Create the folder |                                  |

Copy to

button at the

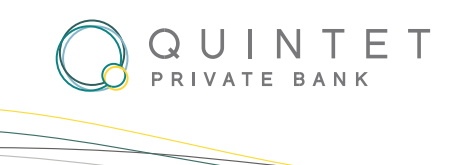

- 5. To go back to the overview of your portfolios, click on the "Portfolios" tab.
- 6. Use the corresponding tick boxes to select the portfolios you wish to copy.
- 7. Select the folder where you would like to copy the selected portfolios, click on the bottom.

| CUINTET<br>UXENBOURG © Home Portfolios Documents Client Center Lending                                                                                                    |                                                  |                                              | Messaging                |
|----------------------------------------------------------------------------------------------------|--------------------------------------------------|----------------------------------------------|--------------------------|
| Portfolios                                                                                                    |                                                  | Period<br>01 Jan 2024 - 08 Nov 2024          |                          |
| All Folders: Root                                                                                                    |                                                  |                                              | 5                        |
| co Consolidate     Generate Report     Copy to     + Create folder     Ren                                                                                                    | ove                                              |                                              | View: Portfolios Folders |
| All Portfolios                                                                                                    |                                                  |                                              |                          |
| ✓ ☐ demo                                                                                                    |                                                  |                                              | 1                        |
| C test                                                                                                    | \                                                |                                              | 1                        |
| test 2                                                                                                    |                                                  |                                              | i                        |
| Contraction of the Particles Descents Chart Londy                                                                                                    |                                                  |                                              |                          |
|                                                                                                    |                                                  |                                              |                          |
| Partfolias                                                                                                    |                                                  | *****<br>01 Jan 2024 - 08 Nov 2024           |                          |
| Portfolios<br>All Fulders Root                                                                                                    |                                                  | nuur<br>01 Jan 2024 - 08 Nev 2024            |                          |
| Pertibulars All Fulders Root  I International Discontinuer  Bitternation  Bitternation |                                                  | 01 Jan 2024 - 08 Nov 2024                    | -                        |
| Pertitulies All Falders: Reat C C C C C C C C C C C C C C C C C C C                                                                                                    |                                                  | 11. Jan. 2024 - 08 New 2024                  | -                        |
| Purtholics All Fulders: Root  C Concerning Concerning C | Copy to ×                                        | 11 Jan 2024 - 08 New 2024                    |                          |
| Purthalians All Fubbers Root  C C Constants  D C Constants  D C Constants D C Constants D C Constants D C Constants D C Constants D C Constants D C Constants D C Constants D C Constants D C Constants D C Constants D C Constants D C Constants D C Constants D C Constants D C Co | Copy to ×<br>Folders: demo                       | 11 Jan 2024 - 08 New 2024                    |                          |
| Pertholies All Folders Reat  C and Second All Content of Second All Content of Second Al | Copy to ×<br>Folders: demo<br>T demo             | 101 Jan 2024 - 08 Nov 2024                   |                          |
| Purthalas Al Fublers Root  C C C C C C C C C C C C C C C C C C C                                                                                                    | Copy to ×<br>Folders: demo<br>+ i demo<br>i test | 11 Jan 2024 - 08 New 2024                    |                          |
| Pertisies All Fublers Reet  C Common D Interior D Interior D Interior D Interior  D Interior D Interior  D Interior  D Interio | Copy to ×<br>Folders: demo<br>test<br>test 2     | <sup>нини</sup><br>01 Jam 2024 - 08 Nov 2024 |                          |

8. Your portfolio has now been copied to the folder. To find it, navigate to the 'Folder' item, select the created folder and click on it to open.

| CUINTET<br>UXEMBOURG RHome Portfolios Documents Client Center Lending | 🗵 Messaging 🗘 🕛 🕐 🕛                 |
|-----------------------------------------------------------------------|-------------------------------------|
| Portfolios                                                            | Period<br>01 Jan 2024 - 02 Dec 2024 |
|                                                                       | 8                                   |
| All Folders: Root                                                     |                                     |
| Consolidate                                                           | View: Portfolios Folders            |
| All Portfolios                                                        |                                     |
| demo                                                                  | i                                   |
| test                                                                  | i                                   |
| 🗆 🗀 test 2                                                            | 1                                   |
|                                                                       |                                     |

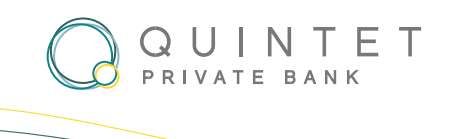

### **PORTFOLIO TRANSACTION**

Track and analyse the transaction history of your selected portfolio.

- 1. Access transaction history: Locate the transaction history for your chosen portfolio by navigating to the dedicated "Transactions" tab.
- 2. **Booked securities and cash movements**: Explore the transaction history to review and monitor the booked securities and cash movements within your portfolio.
- 3. Monitor pending orders: Stay up to date with any pending orders related to your portfolio.

| GIPS DEMO - Virt | tual portfolio 05 | 5            |                           | Valuation       |                  |                    |                  | TW Performance | e               |                 | Period          |                  |                        |
|------------------|-------------------|--------------|---------------------------|-----------------|------------------|--------------------|------------------|----------------|-----------------|-----------------|-----------------|------------------|------------------------|
| XKGIPS 05        | ~                 |              |                           | 8'272'786 EUR ~ |                  |                    |                  | 6.47% ~        |                 |                 | 01 Jan 2024 - 0 | 8 Nov 2024       | ~                      |
|                  |                   |              |                           |                 |                  |                    |                  |                |                 |                 |                 |                  |                        |
| Dashboard        | Positions         | Transactions | ocu. History              |                 |                  |                    |                  |                |                 |                 |                 | Exchange Rates   | Generate Report        |
|                  |                   |              | -                         |                 |                  |                    |                  |                |                 |                 |                 |                  |                        |
|                  |                   |              |                           |                 |                  |                    |                  |                |                 |                 |                 |                  |                        |
| Last Secu        | rities Trar       | nsactions    |                           |                 |                  |                    |                  |                |                 |                 |                 |                  | Show All $\rightarrow$ |
|                  |                   |              |                           |                 |                  |                    |                  |                |                 |                 |                 |                  |                        |
| Valu             | uation date       | Transaction  | Position                  | Quantity        | Price Price o    | urrency            | Operation amount | Operation      | Accounting date | Value date      | Reversal        |                  | Amount currency        |
|                  |                   |              |                           |                 |                  |                    |                  | currency       |                 |                 |                 |                  |                        |
| 11.              | Jan 2024          | Purchase     |                           | 500             | 91.04 EUR        |                    | 45'520.00        | EUR            | 11 Jan 2024     | 15 Jan 202      | 4               |                  | EUR                    |
|                  |                   |              | 2                         |                 |                  |                    |                  |                |                 |                 |                 |                  |                        |
|                  |                   |              |                           |                 |                  |                    |                  |                |                 |                 |                 |                  |                        |
| Last Cash        | Movemer           | nts          |                           |                 |                  |                    |                  |                |                 |                 |                 |                  | Show All →             |
|                  |                   |              |                           |                 |                  |                    |                  |                |                 |                 |                 |                  |                        |
| Va               | luation date      | Transaction  | Description               |                 | Operation amount | Operation currency |                  | Amount         | Amount currency | Accounting date | Value date      | Transaction date | Reversal               |
| 11               | L Jan 2024        | Deposit      | Transfert depuis XKGIPS03 |                 | 13'000.00        | EUR                |                  | 13'000.00      | EUR             | 11 Jan 2024     | 11 Jan 2024     | 11 Jan 2024      |                        |
|                  | 1 2024            | Duranit      | Dásla da sasta            |                 | 251000.00        | CUE                |                  | 27/202.20      | CUD.            | 11 1 2024       | 11 1 2024       | 11 1 2024        |                        |
|                  | L Jan 2024        | Deposit      | Depot de cash             |                 | 35'000.00        | CHF                |                  | 37 392.30      | EUR             | 11 Jan 2024     | 11 Jan 2024     | 11 Jan 2024      |                        |
| 11               | l Jan 2024        | Withdrawal   | Retrait de cash           |                 | -2'500.00        | EUR                |                  | -2'500.00      | EUR             | 11 Jan 2024     | 11 Jan 2024     | 11 Jan 2024      |                        |
| 11               | l Jan 2024        | Withdrawal   | Transfert vers XKGIPS03   |                 | -3'000.00        | EUR                |                  | -3'000.00      | EUR             | 11 Jan 2024     | 11 Jan 2024     | 11 Jan 2024      |                        |
| 11               | L Jan 2024        | Other        | Pch 500 HEINEKEN          |                 | -45'520.00       | EUR                |                  | -45'520.00     | EUR             | 11 Jan 2024     | 15 Jan 2024     | 11 Jan 2024      |                        |
|                  |                   |              |                           |                 |                  |                    |                  |                |                 |                 |                 |                  |                        |
|                  |                   |              |                           |                 |                  |                    |                  |                |                 |                 |                 |                  |                        |
| Last Pend        | ling Order        | rs           | 2                         |                 |                  |                    |                  |                |                 |                 |                 |                  |                        |
|                  | -                 |              |                           |                 |                  |                    |                  |                |                 |                 |                 |                  |                        |
|                  |                   |              |                           |                 |                  | G                  |                  |                |                 |                 |                 |                  |                        |
|                  |                   |              |                           |                 |                  | -                  |                  |                |                 |                 |                 |                  |                        |
|                  |                   |              |                           |                 | No               | pending orders     |                  |                |                 |                 |                 |                  |                        |
|                  |                   |              |                           |                 |                  |                    |                  |                |                 |                 |                 |                  |                        |

button.

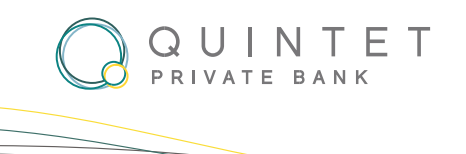

#### DOCUMENTS

Discover digital copies of important documents associated with your portfolio, including valuations, account statements, purchase or sale notifications, year-end reports and tax reports.

- 1. Access Documents: Navigate to the "Documents" tab located in the main navigation bar.
- 2. Select the desired period: Fine-tune your report by selecting the period in the "Period" option.

| QUINTET<br>CUNTET<br>LUXEMBOURG © Home Portfolios Docum                                     | nents Client Center Lending   |                 |                     | 19 Messaging                             | ሳ  |
|---------------------------------------------------------------------------------------------|-------------------------------|-----------------|---------------------|------------------------------------------|----|
| GIPS DEMO - Virtual portfolio 05                                                            |                               | Valuation       | TW Performance      | Period                                   |    |
| XKGIPS 05 ~                                                                                 |                               | 8'272'786 EUR ~ | 6.47% ~             | 11 Nov 2022 - 11 Nov 2024                | ~  |
| Dashboard     Positions     Transactions     Documents         Mark as read     Download as | History                       |                 |                     | 2 ererate Rep<br>♥ Filter type ♦ Setting | JS |
| Operation Date 💲                                                                            | Type 🛟                        | Description 🗘   | Amount 😄 Currency 😂 | Value Date 🗯 Download                    |    |
| New 31 Oct 2024                                                                             | Valuation and current account |                 |                     | 👲 Download                               |    |
| 30 Sep 2024                                                                                 | Valuation and current account |                 | -                   | 👲 Download                               |    |
| New 31 Aug 2024                                                                             | Valuation and current account |                 |                     | 👲 Download                               |    |

3. Filter by Type: Further refine the document list by clicking on "Filter type" and choosing specific document categories. Then, click the 'Apply' button.

| 36 EUR ~      | TW Performance<br>6.47% ~ | Period<br>11 Nov 2022 - 11 Nov 2024         |
|---------------|---------------------------|---------------------------------------------|
| 36 EUR ~      | 6.47% ~                   | 11 Nov 2022 - 11 Nov 2024                   |
|               |                           | Exchange Rates 3                            |
|               |                           |                                             |
|               |                           | ≂ Filter type 🕼 Settings                    |
| Description 🛟 | Amount : Currency :       | ent documents Valuation and current account |
|               | ··                        |                                             |
|               |                           | × Clear all Filters                         |
|               | Description :             | Description : Amount : Currency :           |

4. Download Documents: If needed, documents can be downloaded by clicking on the

| QUINTET<br>LUXEMBOURG ≌Home Portfolios Docu | ments Client Center Lending   |                 |                     | Messaging (U                |
|---------------------------------------------|-------------------------------|-----------------|---------------------|-----------------------------|
| GIPS DEMO - Virtual portfolio 05            |                               | Valuation       | TW Performance      | Period                      |
| XKGIPS 05 ×                                 |                               | 8'272'786 EUR ~ | 6.47% ~             | 11 Nov 2022 - 11 Nov 2024 ~ |
| Dashboard Positions Transactions Documents  | History                       |                 |                     | B Exchange Rates            |
| ✓ Mark as read     Download as      ✓       |                               |                 |                     | 〒Filter type ◆ Settings     |
| Operation Date 💲                            | Туре 🗘                        | Description 💲   | Amount 🗧 Currency 🗧 | Value Date 💲 Download       |
| New 31 Oct 2024                             | Valuation and current account |                 |                     | 👲 Download                  |
| 30 Sep 2024                                 | Valuation and current account |                 |                     | ± Download                  |
|                                             |                               |                 |                     | 4 16                        |

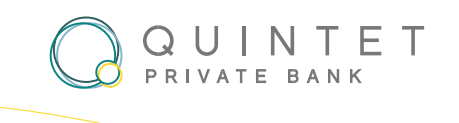

#### **SECURE MESSAGING**

**Send a Secure Message**: Start a new conversation by sending a secure message to your banker. To do so, click on « **Messages** » in the top right corner, then click on the «**New Message** » button in the conversation window.

| ALLEN AND ALLE A Mana Particles Description Landing                                                             |                     |                           | <b>Element P</b> 0 0 |
|----------------------------------------------------------------------------------------------------|---------------------|---------------------------|----------------------|
|                                                                                                    |                     | Recent conversations      | Show All >           |
| T 4 100 100 100 100 100 100 100 100 100 1                                                                       | • o                 | nouveau test push         | 28 Oct 2024, 14:04   |
|                                                                                                    | Quintet/BlackRock   | test last demo EP         | 21.0++ 2024.15-37    |
| the second second                                                                                               | among European high | test last delito FR       | AA (66 2029, A2.37   |
|                                                                                                    | 11 Nov 2024         | test notif push           | 21 Oct 2024, 15:18   |
| Saliday and Other                                                                                               |                     | ¥                         |                      |
|                                                                                                    |                     | New message               |                      |
| A DESCRIPTION OF THE OWNER OF THE OWNER OF THE OWNER OF THE OWNER OF THE OWNER OF THE OWNER OF THE OWNER OF THE | 1.000               | Contraction of the second |                      |

- 1. **Connect** with your private banker by selecting their name from the list of available contacts.
  - Choose the subject of your message, write your request, and finally, click on 'Send' to complete the process.

| CALLER AND A Read Particles Discounts Class Come London |                                                                   |             | <b>Freques</b> (PO 0 |
|---------------------------------------------------------|-------------------------------------------------------------------|-------------|----------------------|
|                                                         | Quintet/BlackRock<br>survey unveils trends<br>among European high | New message | ✓ 4/60 Files > Send  |

2. You can view your **conversation history** by clicking on the "**Messages**" button, then selecting "**Show All.**" A new window will open, allowing you to search through previous conversations and respond to them.

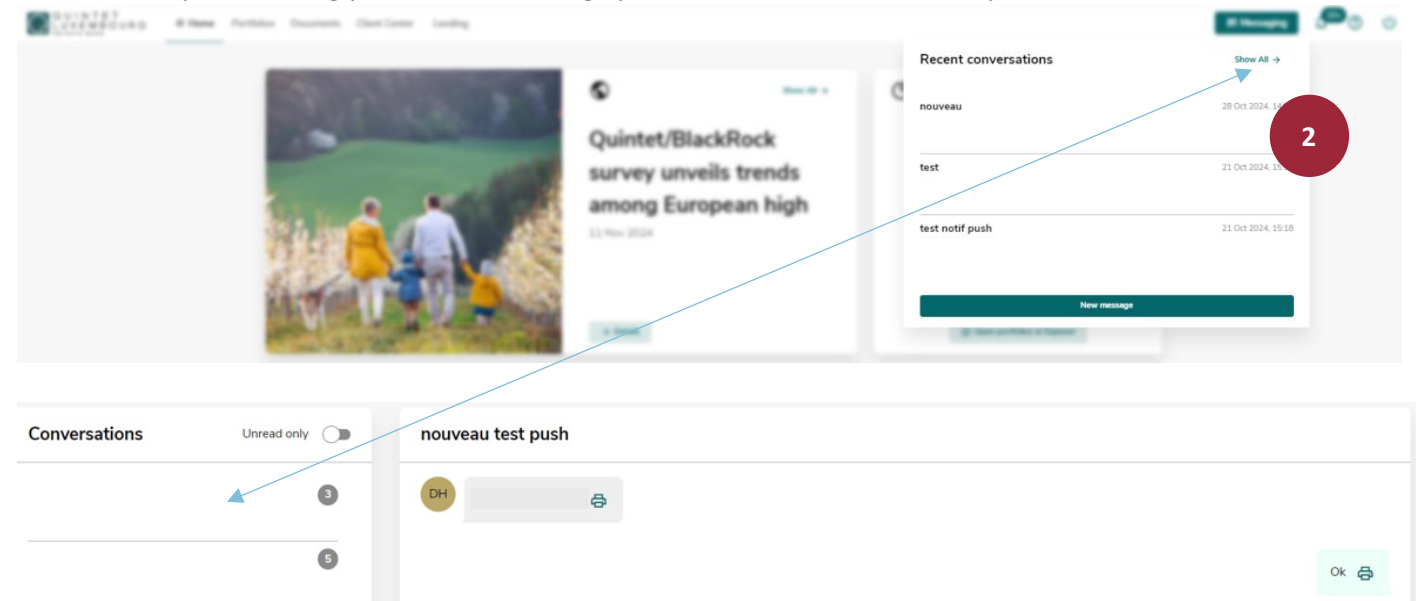

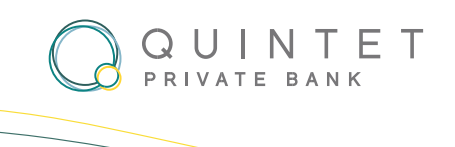

#### **CLIENT CENTER - CHANGE SETTINGS**

By accessing the Client Center, you have various options to personalize your myQuintet access.

1. Under the 'Portfolios' section, you will find information about your portfolios, as well as your IBAN/SWIFT code.

| QUINTET<br>LUXEMBOURG ≌Home Por | tfolios Documents Client Center Lending                                  |                        | 🖻 Messaging  | ¢ Ø   | ) ሀ  |
|---------------------------------|--------------------------------------------------------------------------|------------------------|--------------|-------|------|
| Portfolios                      | Portfolios                                                               |                        |              |       |      |
| Settings                        | Valuation Settings                                                       |                        |              |       |      |
|                                 | Base currency for consolidated portfolios           EUR – Euro         × |                        |              |       |      |
|                                 | Information                                                              |                        |              |       |      |
|                                 | Portfolio / Name                                                         | Mandate / Risk Profile | IBAN / SWIFT | Curri | ency |
|                                 | XKDEMO 03<br>Mr. Smith                                                   | Execution Only         |              | E     | EUR  |
|                                 | XKDEMO 04<br>Mrs. Smith                                                  | Execution Only         |              | E     | JUR  |
|                                 | XKGIPS 03<br>GIPS DEMO - Virtual portfolio 03                            | Execution Only         |              | E     | JUR  |
|                                 | XKGIP5 05<br>GIPS DEMO - Virtual portfolio 05                            | Execution Only         |              | E     | :UR  |

2. Under the 'Settings' section, you have various options to personalize your access to myQuintet.

Language Selection: Change the display language from five available options.

**PIN Code Modification**: Update your PIN code for enhanced security.

Theme: Customize the display by choosing Dark Mode.

For security reasons, a timeout of 5 minutes has been set, and the timeout duration cannot be modified. Please don't forget to close the session by clicking on the "logout" button on top right of the screen.

| QUINTET<br>LUXEMBOURG A Home | Portfolios Documents Client Center Landing             | 度 Messaging ① ① ① ① ● ① |
|------------------------------|--------------------------------------------------------|-------------------------|
| Portfolios                   | Settings                                               |                         |
| Settings                     | 建 General<br>Set up general settings for your ebanking |                         |
|                              | Language English                                       | 2                       |
|                              | Dark Theme                                             | •                       |
|                              | Security Set up security settings                      |                         |
|                              | PIN code change                                        | >                       |
|                              | Session Timeout 5 minutes                              |                         |
|                              | Terms and Conditions Legal information                 |                         |

#### **CONTACT US**

If you have any questions, please contact your private banker or our dedicated helpdesk on +352 4797 2500 or by email to <u>ebanking.helpdesk@quintet.com</u>

EBANKING HELPDESK QUINTET PRIVATE BANK 43, BOULEVARD ROYAL L-2449 LUXEMBOURG T: +352 47 97-2500 EBANKING.HELPDESK@QUINTET.COM <u>WWW.QUINTET.COM</u>